## **Portico Mobile App**

Step One - on your mobile device, go to the app store (Apple, Samsung, Google, etc.)

**Step Two** - search and download the "Absorb Learning" app from Absorb Software Inc.

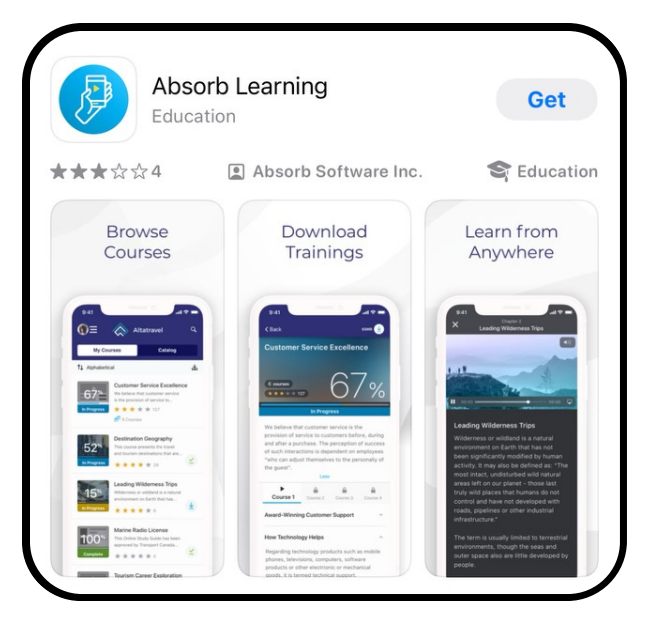

Step Three - enter our LMS URL: "wvumc.myabsorb.com"

| Enter your LMS U       | RL |
|------------------------|----|
| exampleURL.portal.com/ |    |
| emember my URL         |    |
|                        |    |

**Step Four** - you should now see "Portico" on the next screen, where you will enter your "Username" (your email address) and your "Password"

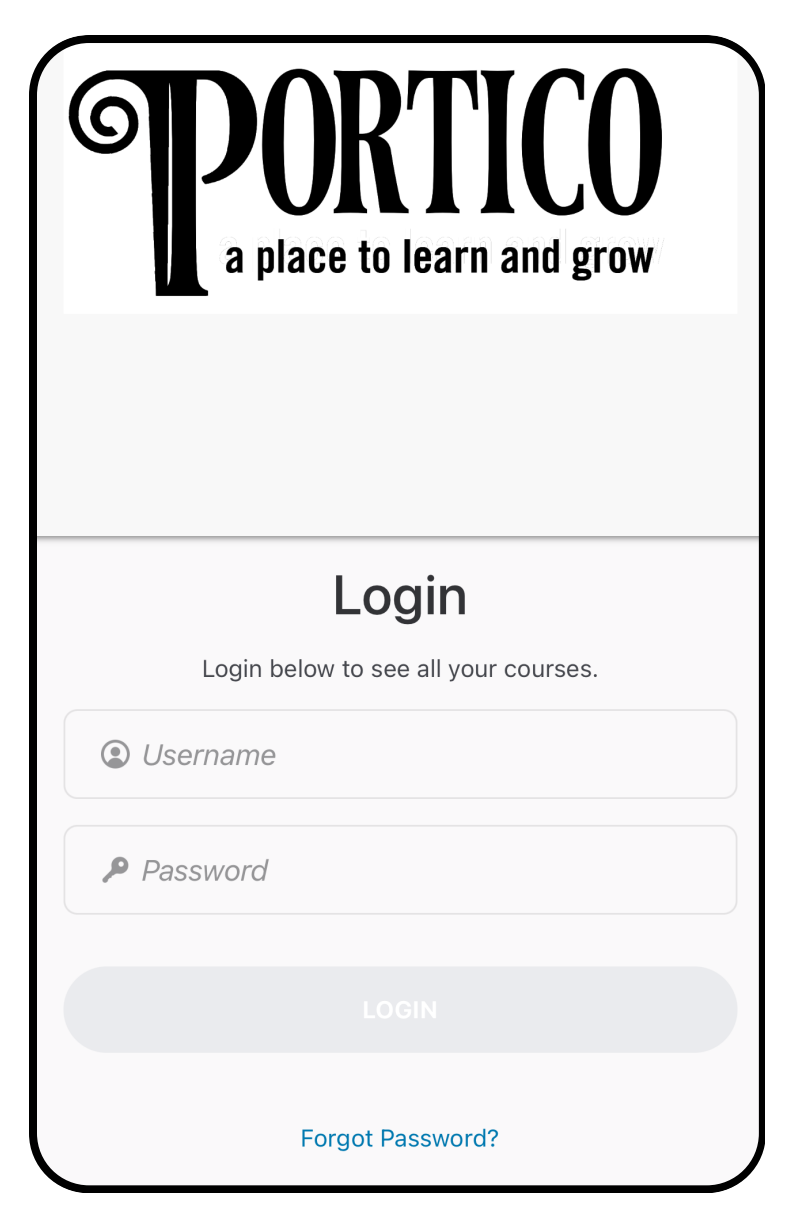

This will open your personal learning page where you will have access to the courses you have enrolled in already, the courses you are in the process of completing, and the courses you have completed. You will also see a tab where you can access the course catalog.

NOTE: The functionality on the app is not exactly like that on a computer. Also, any progress you make on a course while offline you downloaded will need to be synced when you are back online.